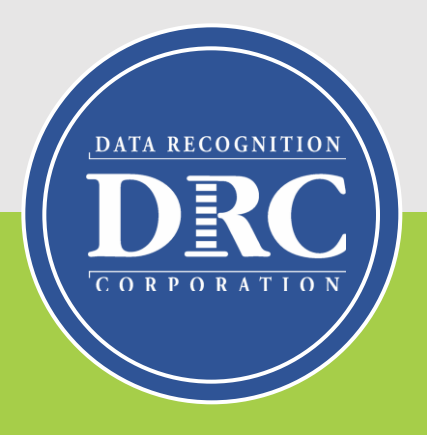

# DRC INSIGHT Enhanced Student Experience Introduction

### **DRC INSIGHT Enhanced Student Experience**

DATA RECOGNITION

Beginning Fall 2024, all DRC INSIGHT assessments will use the Enhanced Student Experience (ESE) user interface in the test engine. The ESE provides a clean, streamlined look for students and complies with ADA guidelines.

| ELA Grade 6 Sample Items Training Student                                                                                                    | DRC INSIGHT                                                                                                    | ×  |
|----------------------------------------------------------------------------------------------------|----------------------------------------------------------------------------------------------------|----|
| Question: 1 1 of 6 in Set                                                                                                    |                                                                                                    |    |
|                                                                                                    |                                                                                                    | ð  |
| Read the text and answer the questions.<br><b>Eureka!</b><br>by James Baldwin<br>There was once a king of Syracuse whose<br>name was Hiero. The country over which he<br>ruled was quite small, but for that very reason<br>he wanted to wear the biggest crown in the<br>world. So he called in a famous goldsmith, | Choose the <b>two</b> sentences that <b>best</b> support the conclusion that<br>Archimedes is very observant.                                                                                                    | 3  |
| who was skillful in all kinds of fine work, and<br>gave him ten pounds of pure gold.<br>"Take this," he said, "and fashion it into a<br>crown that shall make every other king want it                                                                                                    | <ul><li>B. When he was called in to admire the king's crown he turned it over many times and examined it very closely.</li><li>C. "True," said Archimedes, "but it does not appear to have the same ride.</li></ul> | ch |
| for his own. Be sure that you put into it every<br>grain of the gold I give you, and do not mix<br>any other metal with it."                                                                                                    | D. "Most gold is yellow," said Hiero, "but now that you speak of it I do remember that when this was in the lump it had a much richer color."                                                                       |    |
| "It shall be as you wish," said the goldsmith.<br>"Here I receive from you ten pounds of pure<br>gold; within ninety days I will return to you the<br>finished crown which shall be of exactly the<br>same weight."                                                                                                  | E. But Archimedes was not the man to say that anything was impossible                                                                                                    | a. |
| Ninety days later, true to his word, the<br>goldsmith brought the crown. It was a<br>beautiful piece of work, and all who saw it said<br>that it had not its equalized world. When                                                                                                    |                                                                                                    |    |

#### **DRC INSIGHT Enhanced Student Experience**

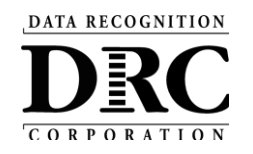

#### **DRC INSIGHT Classic Student Experience**

#### **DRC INSIGHT Enhanced Student Experience**

| English Language Arts—Grade 4                                                                                                    | Training Student                                                                          | <u></u> | English Language Arts—Grade 4                                                                                                    |                                                                                           |
|----------------------------------------------------------------------------------------------------|-------------------------------------------------------------------------------------------|---------|----------------------------------------------------------------------------------------------------|-------------------------------------------------------------------------------------------|
| Question 5 💌 📐 🐼 🖉 🕞 🔎 Line                                                                                                    | ?                                                                                         |         | Question: 5 •                                                                                                    | Siom                                                                                      |
| (Practice Hint: Use the Line Guide tool to help guide your progress through the passage.)                                                                                                    | (Practice Hint: Use the Cross-Off tool to mark answer choices you believe are incorrect.) |         | A R R R R R R R R R R R R R R R R R                                                                                                    | • •                                                                                       |
| Read the following passage about a young person's first day at a new school.                                                                                                    | In the phrase "give away the ending," what does "give away" mean?                         |         |                                                                                                    |                                                                                           |
| Mystery Club                                                                                                    | (a) reveal                                                                                |         | (Practice Hint: Use the Line Guide tool to help guide your progress through the passage.)                                                                                                    | (Practice Hint: Use the Cross-Off tool to mark answer choices you believe are incorrect.) |
| by Maurissa Guibord                                                                                                    | b sell                                                                                    |         | Read the following passage about a young person's first day<br>at a new school.                                                                                                    | In the phrase "give away the ending," what does "give away" mean?                         |
| As the school bus rumbled toward home, Marisa thought about<br>the reasons she didn't want to go to Penmark School. First of all,                                                                                                    | С сору                                                                                    | Ш       | Mystery Club                                                                                                    | (a) reveal                                                                                |
| she'd had to leave all her friends in California to come to Maine.<br>Second, her family needed to move two weeks after the school                                                                                                    | (d) locate                                                                                | Ш       | by Maurissa Guibord                                                                                                    | (b) sell                                                                                  |
| center. And third? Well, Marisa couldn't think of a third, but she<br>figured those two were enough for her first day.                                                                                                    |                                                                                           | Ш       | As the school bus rumbled toward home, Marisa thought about<br>the reasons she didn't want to go to Penmark School. First of all,<br>she'd had to leave all her friends in California to come to Maine                                                    | С сору                                                                                    |
| Marisa stared out at the fields rolling by. She sighed and<br>reached into her backpack. At least she had a good mystery to<br>read. But she hadn't even read a whole sentence from her book<br>before a voice next to her made her jump. |                                                                                           |         | Second, her family needed to move two weeks after the school<br>year started so that Mom could start her new job at the medical<br>center. And third? Well, Marisa couldn't think of a third, but she<br>figured those two were enough for her first day. | (d) locate                                                                                |
| "Hey, I've read that one. It's great."                                                                                                    |                                                                                           | Ш       | Mansa stared out at the fields rolling by, she signed and<br>reached into her backpack. At least she had a good mystery to<br>read. But she hadn't even read a whole sentence from her book                                                               |                                                                                           |
| Marisa turned to see a girl in a fuzzy purple sweater. "I'm<br>Shelly," said the girl, and she grinned so hard her gums showed.                                                                                                    |                                                                                           |         | before a voice next to her made her jump.                                                                                                    |                                                                                           |
| Marisa felt herself smiling back. "I'm Marisa," she said. "We have the same homeroom, right?"                                                                                                    |                                                                                           |         | Marisa turned to see a girl in a fuzzy purple sweater. "I'm<br>Shelly," said the girl, and she grinned so hard her gums showed.                                                                                                    |                                                                                           |
| Shelly nodded. Then she pointed to the book Marisa held. "I have to tell you—," she began.                                                                                                    |                                                                                           |         | Marisa felt herself smiling back. "I'm Marisa," she said. "We have the same homeroom, right?"                                                                                                    |                                                                                           |
| "No!" Marisa covered her ears with her hands, "Don't tell me                                                                                                    |                                                                                           |         | Shelly nodded. Then she pointed to the book Marisa held. "I have to tell you—," she began.                                                                                                    |                                                                                           |
| Review/End Test Pause Flag 🍽 Options                                                                                                    | Back Noxt                                                                                 |         | "No!" Marisa covered her eary with her hands. "Don't tell me                                                                                                    |                                                                                           |

DATA RECOGNITION

## **Student Tutorials and OTTs**

It is **essential** that students have an opportunity to view the <u>Student Tutorials</u> (https://assets.drcedirect.com/States/MI/Tutori als/Student/current/index.html) **and are** 

allowed to complete the

Online Tools Trainings

(<u>https://wbte.drcedirect.com/MI/portals/mi/</u>) **before testing.** 

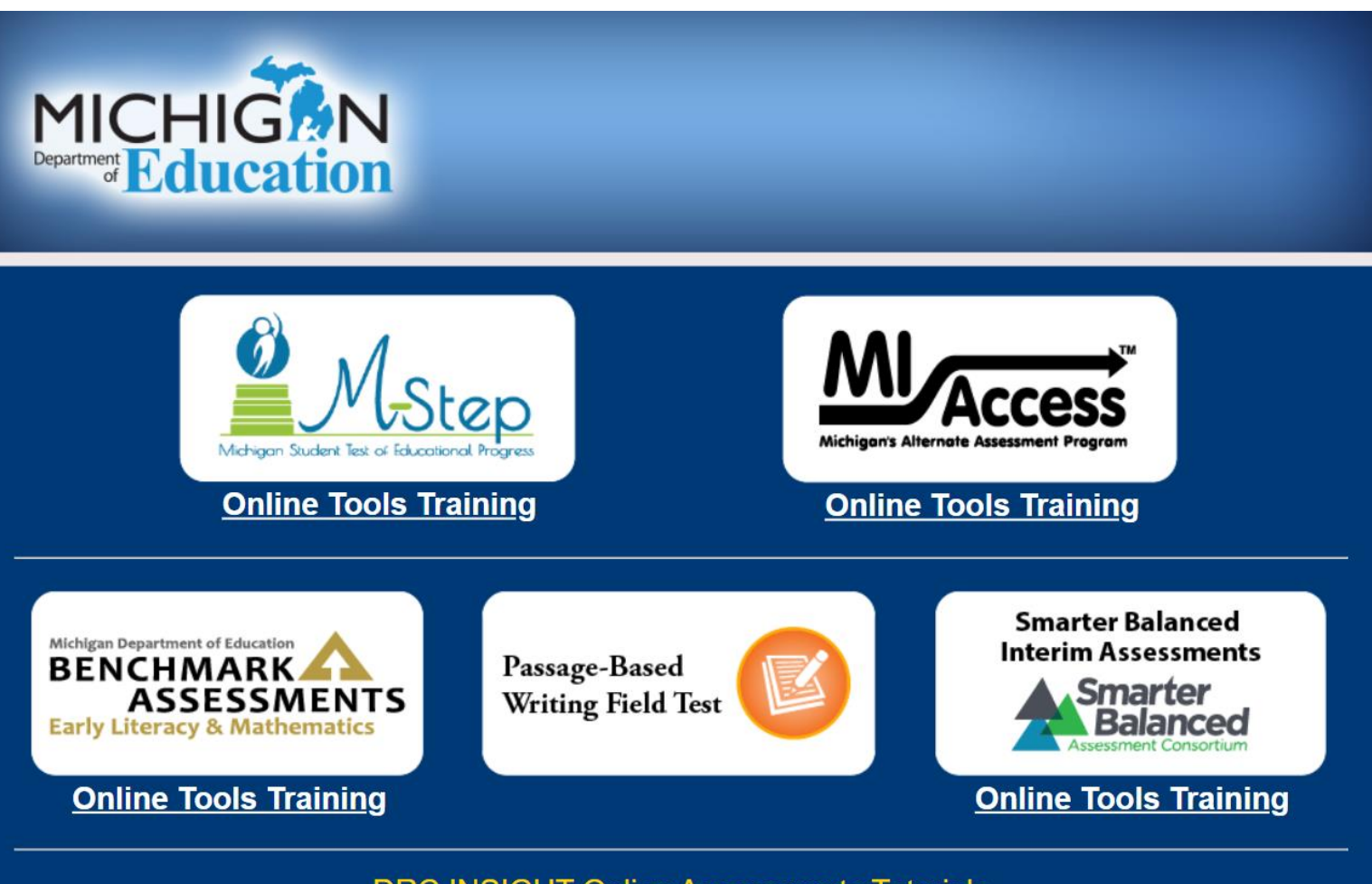

DRC INSIGHT Online Assessments Tutorials

Copyright © 2024 Data Recognition Corporation.

#### **Screen Layout**

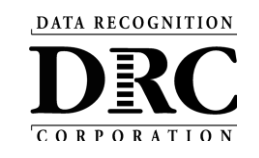

|                                                                                                | ELA Grade 6 Sample Items Training Student                                                                                                    |                                                                                                    | 8                                                                                          |
|------------------------------------------------------------------------------------------------|----------------------------------------------------------------------------------------------------|----------------------------------------------------------------------------------------------------|--------------------------------------------------------------------------------------------|
|                                                                                                | Question: 1 1 of 6 in Set                                                                                                    |                                                                                                    |                                                                                            |
|                                                                                                | Eureka!<br>by James Baldwin                                                                                                    | Choose the <b>two</b> sentences that <b>best</b> support the conclusion that<br>Archimedes is very observant.                                                                                                    |                                                                                            |
| All Action and<br>Tool buttons<br>are now<br>grouped<br>together with<br>the updated<br>design | There was once a king of Syracuse whose<br>name was Hiero. The country over which he<br>ruled was quite small, but for that very reason<br>he wanted to wear the biggest crown in the<br>world. So he called in a famous goldsmith,<br>who was skillful in all kinds of fine work, and<br>gave him ten pounds of pure gold.<br>"Take this," he said, "and fashion it into a<br>crown that shall make every other king want i<br>for his own. Be sure that you put into it every<br>grain of the gold I give you, and do not mix<br>any other metal with it."<br>"It shall be as you wish," said the goldsmith.<br>"Here I receive from you ten pounds of pure<br>gold; within ninety days I will return to you the<br>finished crown which shall be of exactly the<br>same weight." | <ul> <li>A. There was in the king's court a very wise man whose name was Archimedes.</li> <li>B. When he was called in to admire the king's crown he turned it over many times and examined it very closely.</li> <li>C. "True," said Archimedes, "but it does not appear to have the same rich red color that it had in the lump"</li> <li>D. "Most gold is yellow," said Hiero, "but now that you speak of it I do remember that when this was in the lump it had a much richer color."</li> <li>E. But Archimedes was not the man to say that anything was impossible.</li> </ul> | No change to<br>item layout or<br>formatting with<br>the Enhanced<br>Student<br>Experience |
|                                                                                                | Ninety days later, true to his word, the goldsmith brought the crown. It was a beautiful piece of work, and all who saw it sai that it had not its environment world. When                                                                                                    | d                                                                                                    |                                                                                            |

### **Button Layout**

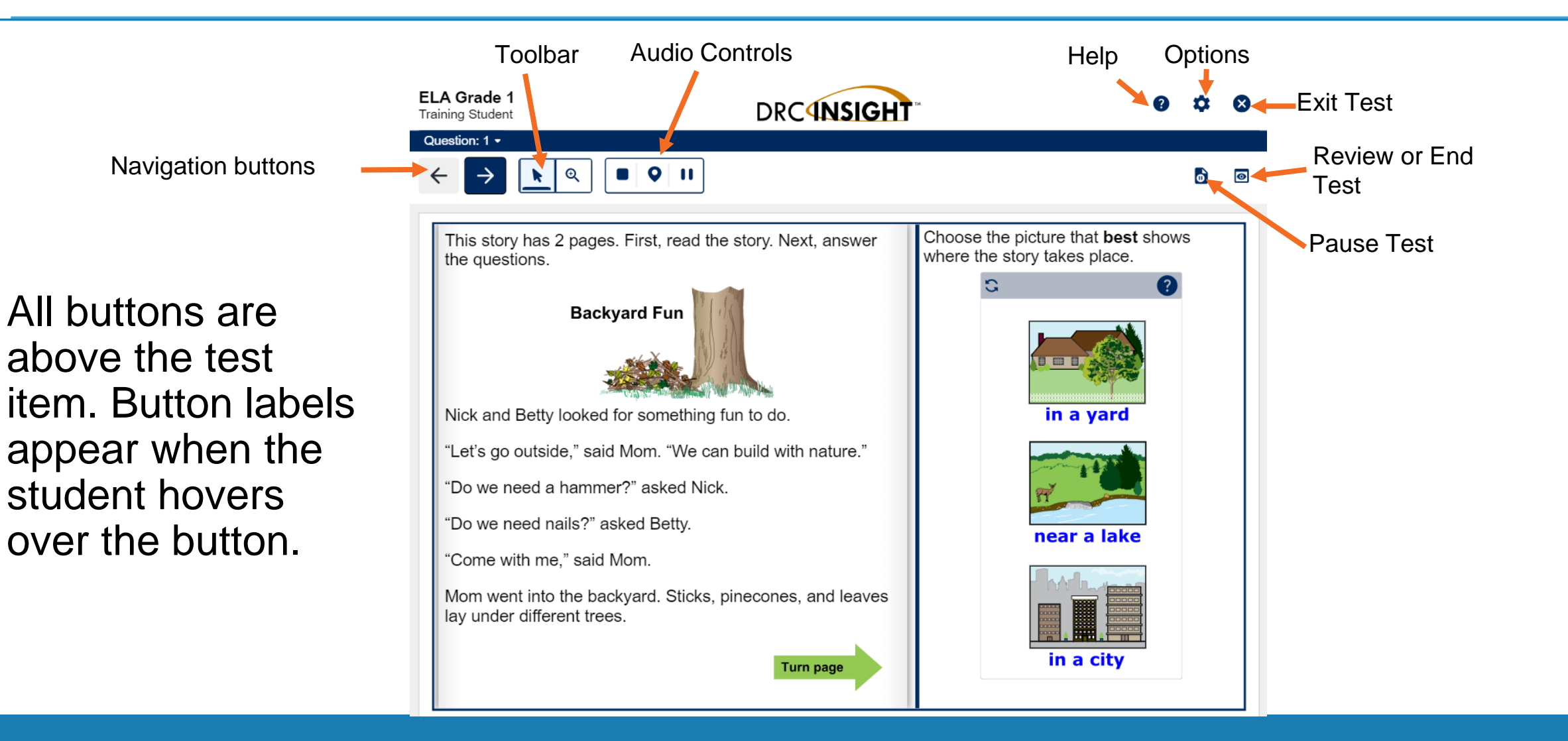

#### **Audio Settings**

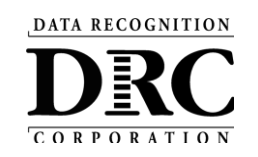

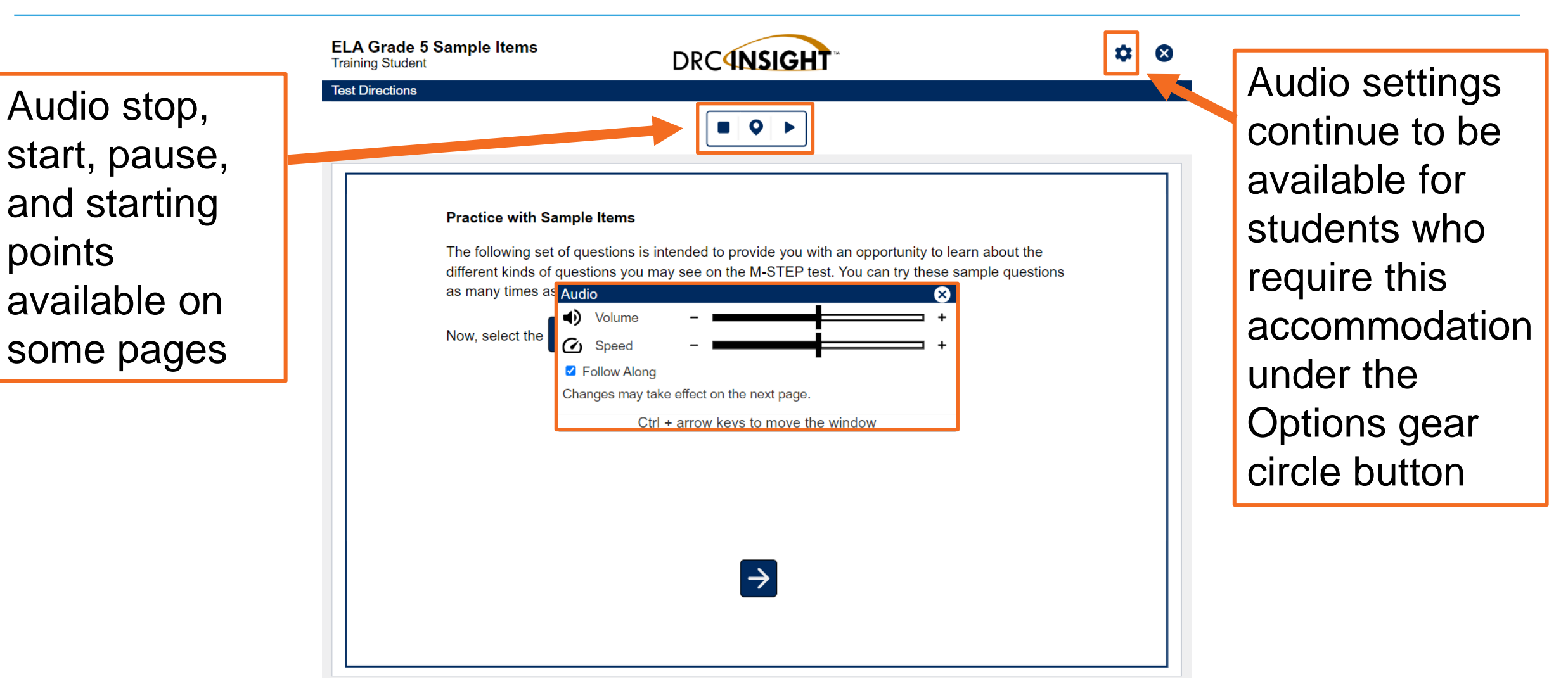

8

## Navigation

#### Navigation

- 1. Use the Back Arrow and the Next Arrow to navigate through the test questions.
- 2. The question drop-down allows students to move to any question within the test.
- 3. The reading pane contains the passage.
- 4. The item pane contains the test questions.

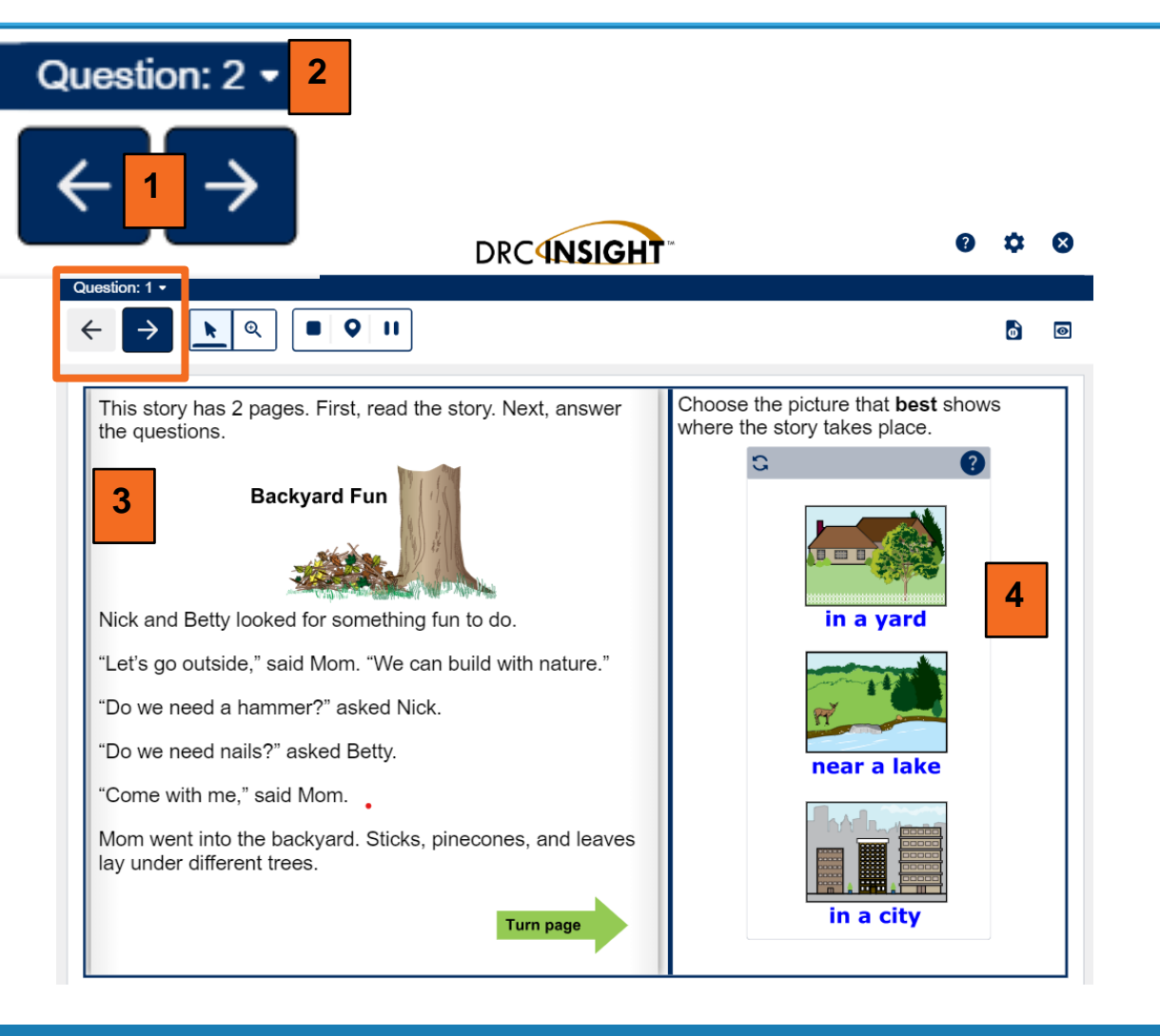

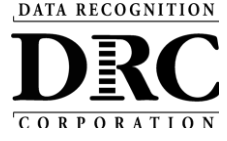

#### Toolbar

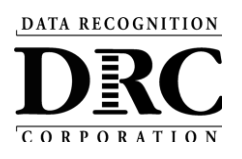

#### Toolbar

The Toolbar contains tool options. The options may vary depending on the assessment being taken.

| Mathematics Grade 6 Sample Items Training Student                                                                                                    | ? | ⊗ |
|----------------------------------------------------------------------------------------------------|---|---|
| Question: 1 $\leftarrow$ $\blacktriangleright$ $\bigcirc$ $\bigcirc$ < |   | ð |
| Which number line shows the correct locations of <b>all</b> the given values?<br>$\frac{1}{2}$ , -4, -2 $\frac{3}{4}$ , 1 $\frac{1}{4}$                                                                                                    |   |   |
| $ \stackrel{\bullet}{=} \begin{array}{c} -4 \\ -2 \\ 0 \end{array} \begin{array}{c} 2 \\ 2 \end{array} $                                                                                                    |   |   |
| $ \begin{array}{c} \bullet & \bullet & \bullet \\ -4 & -2 & 0 & 2 \end{array} $                                                                                                    |   |   |
| $\bigcirc -4 -2  0  2$                                                                                                    |   |   |
|                                                                                                    |   |   |
|                                                                                                    |   |   |
|                                                                                                    |   |   |

### **Pointer and Magnifier**

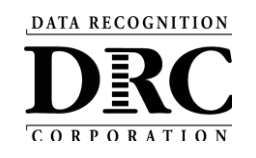

#### **Pointer and Magnifier**

- 1. The Pointer is used to select responses.
- Magnifier allows the student to magnify the screen at x1.5, x2.0, x3.0, and x4.0. When the student moves to the next question, the magnification is removed.

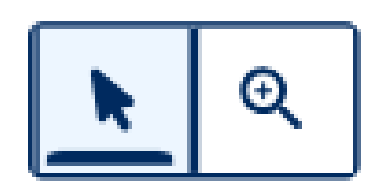

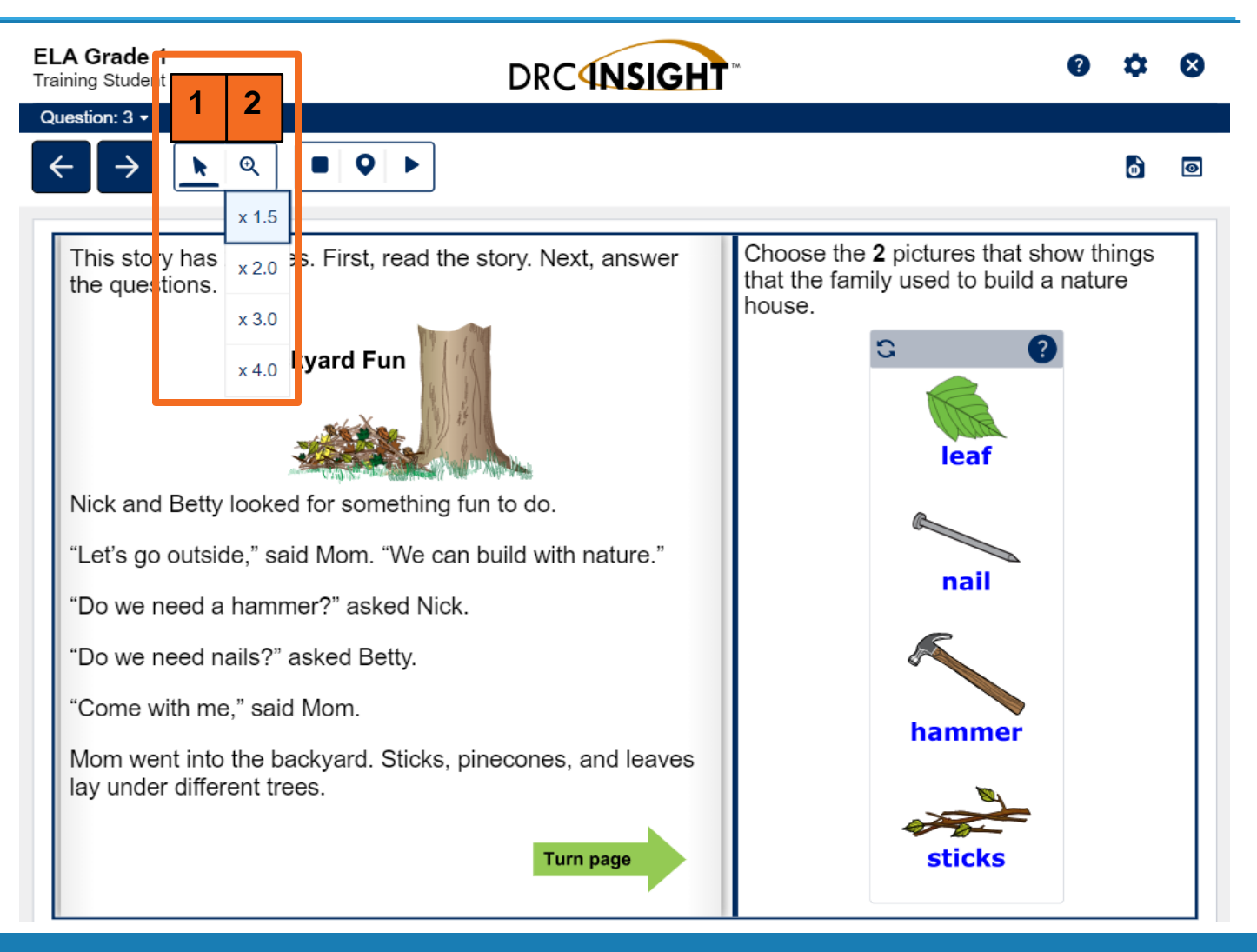

### **Cross-Off and Highlighter**

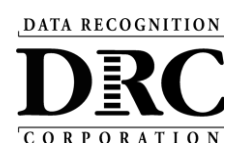

**Cross-off & Highlighter** 

Students still have access to the Cross-Off and Highlighter tools. The tool button is underlined when in use.

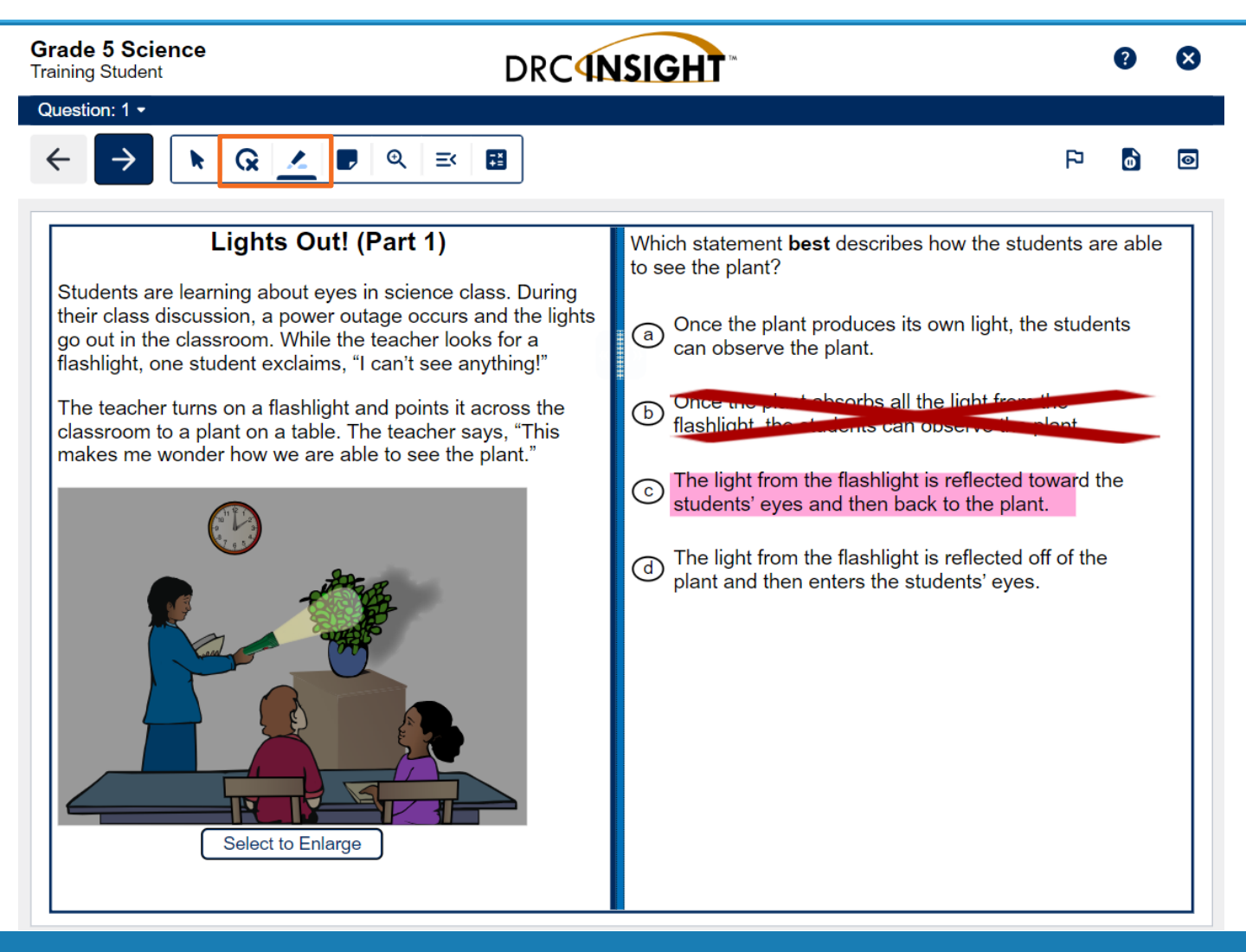

#### Notepad

DATA RECOGNITION

### Notepad replaces Sticky Notes

Students will now have one place to maintain all notes they want captured within the item

| ELA Grade 6 Sample Items<br>Training Student                                                                                                    | DRC INSIGHT                                                                                                    | × |
|----------------------------------------------------------------------------------------------------|----------------------------------------------------------------------------------------------------|---|
| Question: 6 6 of 6 in Set                                                                                                    |                                                                                                    |   |
|                                                                                                    |                                                                                                    | ø |
| Read the text and answer the que<br><b>Eureka!</b><br>by James Baldwin<br>There was once a king of<br>name was Hiero. The color<br>ruled was quite small, but<br>he wanted to wear the bit<br>world. So he called in a f<br>who was skillful in all king<br>gave him ten pounds of p<br>"Take this," he said, "and<br>crown that shall make ev<br>for his own. Be sure that<br>grain of the gold I give yo<br>any other metal with it."<br>"It shall be as you wish,"<br>"Here I receive from you<br>gold; within ninety days I<br>finished crown which shat<br>same weight."<br>Ninety days later, true to his wor<br>goldsmith brought the crown. It we<br>beautiful piece of work, and all we | stions. Read the sentence from the text.<br>"Anybody can see that I displaced a <u>bulk</u> of water equal to the <u>bulk</u> of<br>my body."<br>To can enter notes for each item on the notepad.<br>To can enter notes for each item on the notepad.<br>Ctrl + arrow keys to move the window<br>d, the<br>was a<br>ho saw it said |   |

#### **Line Guide**

DATA RECOGNITION

The **Line Guide** is still an option.

When Line Guide is selected, you will see a diamond made of four arrows. This is the drag icon. Use the drag icon to move or re-size the line guide as needed.

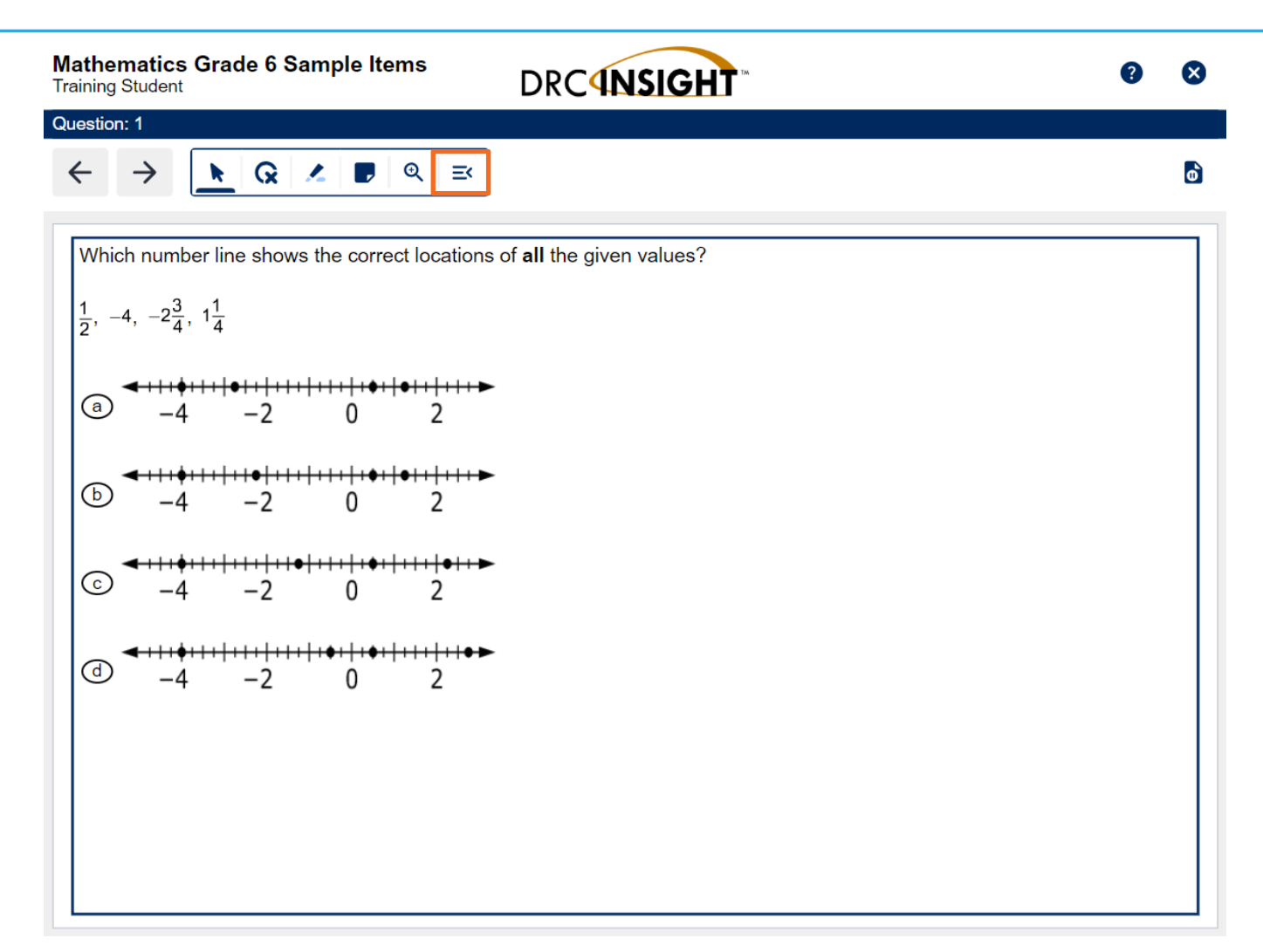

### **Options**

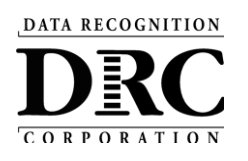

#### **Options**

Select the Options gear circle to display the following options:

- Color Preferences allows the student to use alternate text and background colors
- 2. Audio Settings allows the volume to be adjusted

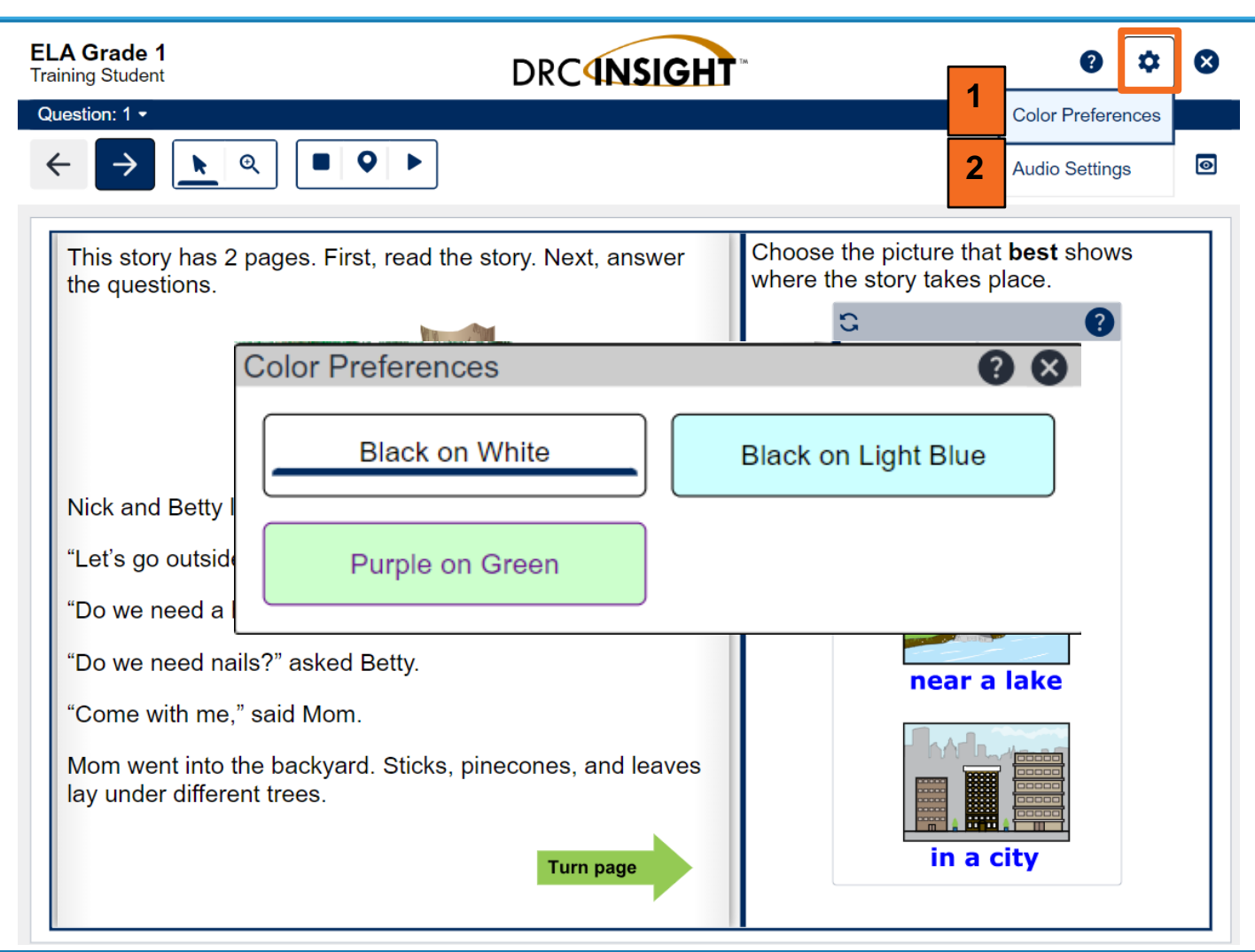

#### **Exit and Pause Test Buttons**

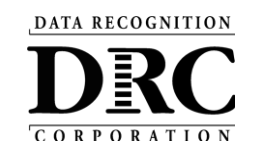

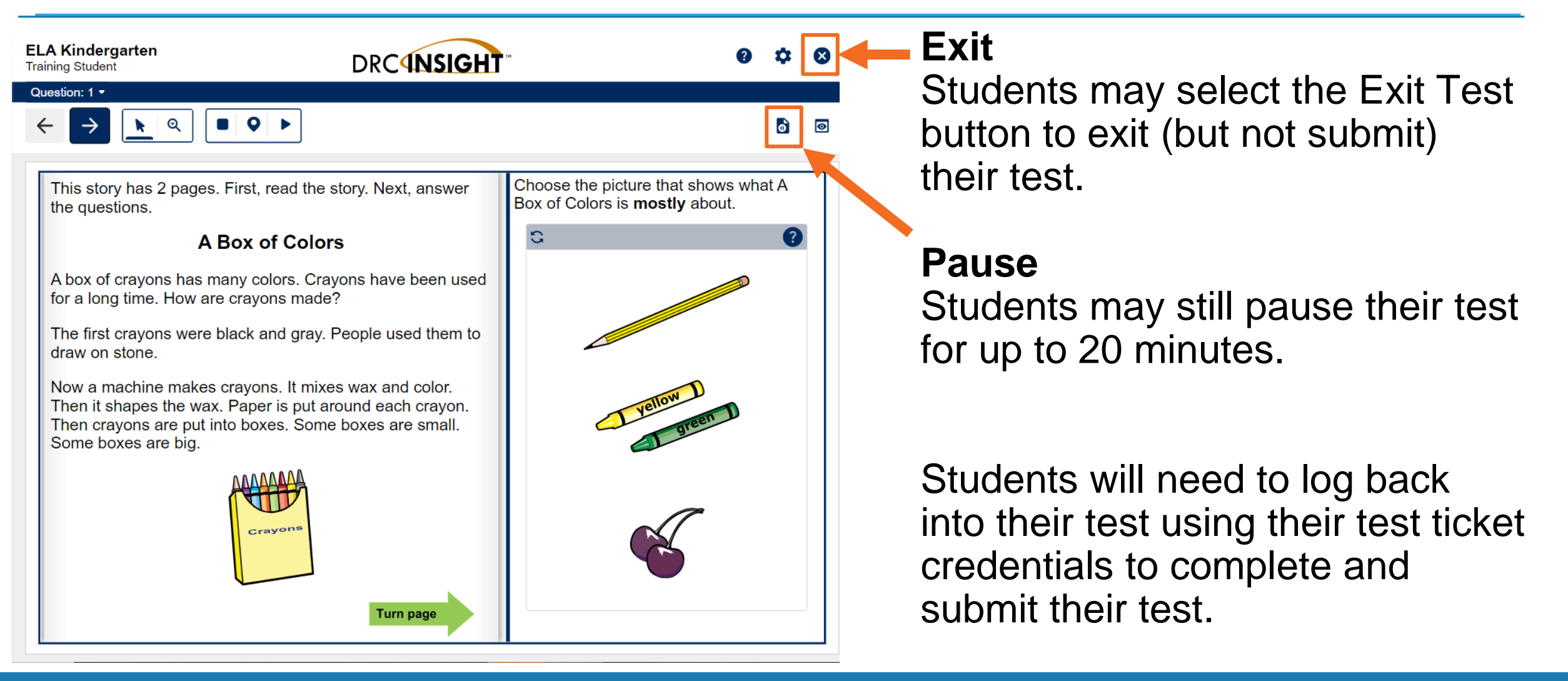

#### **Review or End Test Button**

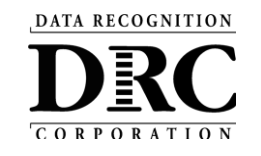

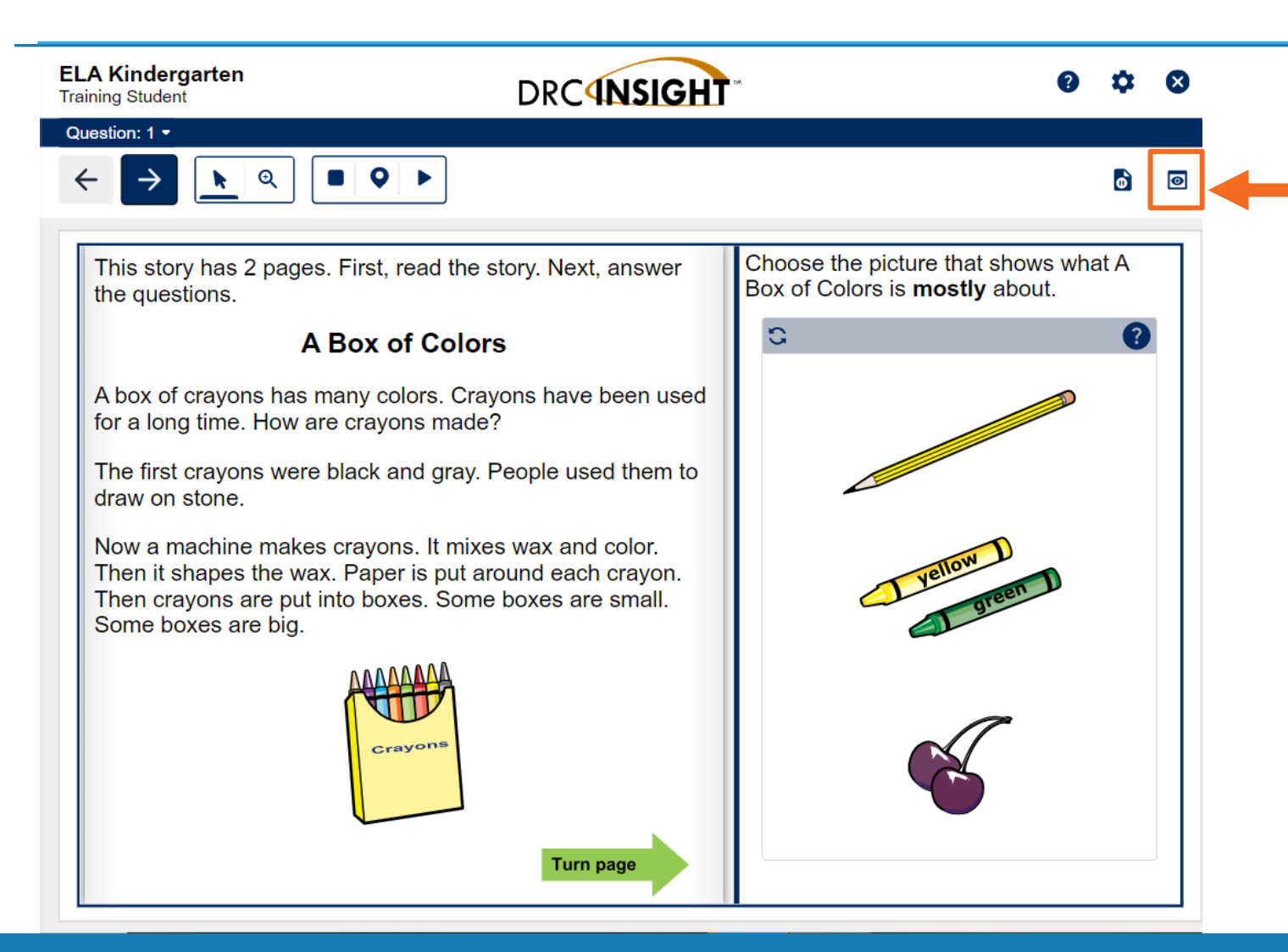

The Review or End Test Button brings the student to the Review Page, where they can see if they've missed answering any questions, return to questions on some tests, and go back to flagged items. The student will be able to end and submit their test from the Review Page.

#### **Review Screen**

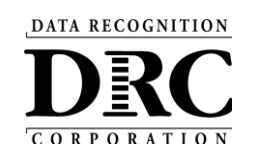

Detailed Review Page Easy to read table shows unanswered questions and provides links to return to unanswered questions.

|              | You have 4 unanswered q                                                         | uestions.                           | Table Filter          | Provides   |
|--------------|---------------------------------------------------------------------------------|-------------------------------------|-----------------------|------------|
|              | Please be sure you have answered all o<br>Click on the question line to move to | of the questions.<br>that question. | flagged, unanswered 🗸 | easy sorti |
| Question     | Unanswered Flagged                                                              | Passage                             |                       | between    |
| Question #5  | 9                                                                               |                                     |                       | flagged a  |
| Question #15 | 9                                                                               |                                     |                       | unanswer   |
| Question #16 | 9                                                                               |                                     |                       | questions  |
| Question #19 | 9                                                                               |                                     |                       | 940040110  |
| Once you     | have finished taking the test, click the <b>End</b>                             | Test button to end your test        |                       |            |